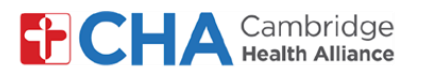

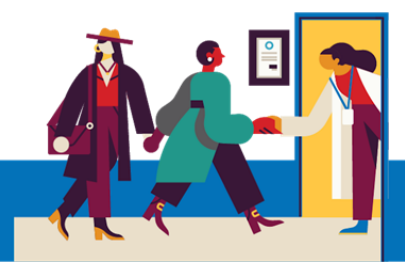

# Akomodasyon pou moun ki andikape pandan yon konsiltasyon videyo sou yon aparèy mobil

#### **Akomodasyon Odyo**

1 Soutit an dirèk

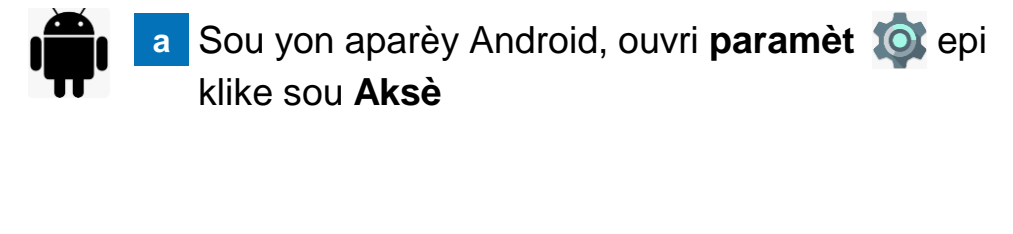

b Desann epi klike sou Amelyorasyon Oditif

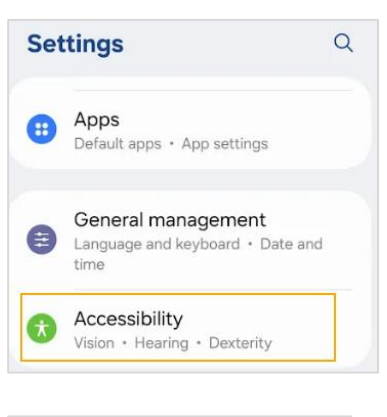

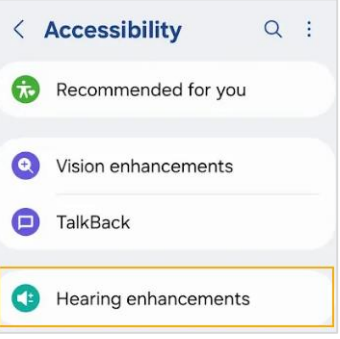

Klike sou soutit an dirèk apresa aktive Sèvi ak soutit an dirèk nan pozisyon Aktive

| < Hearing enhancements | <ul> <li>Live Caption</li> </ul>                                                |
|------------------------|---------------------------------------------------------------------------------|
| Real Time Text         | Live Caption detects speech on your device and automatically generates captions |
| Live Transcribe        | $\bigwedge^{\circ}$                                                             |
| Live Caption           |                                                                                 |
|                        | Use Live Caption                                                                |

\*Sa ap aktive soutit an dirèk sou tout aplikasyon yo

### Ou bezwen Èd?

Rele Health Information Management (HIM) nan (617) 381-7266 apati de 8:00 AM jiska 4:30 PM Lè Lès Lendi-Vandredi

Voye imèl ba nou nan mycharthelp@challiance.org

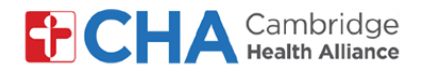

Kounye a, soutit an dirèk yo pral entegre nan videyo a.
 Si sa nesesè, ou ka deplase soutit yo sou ekran an

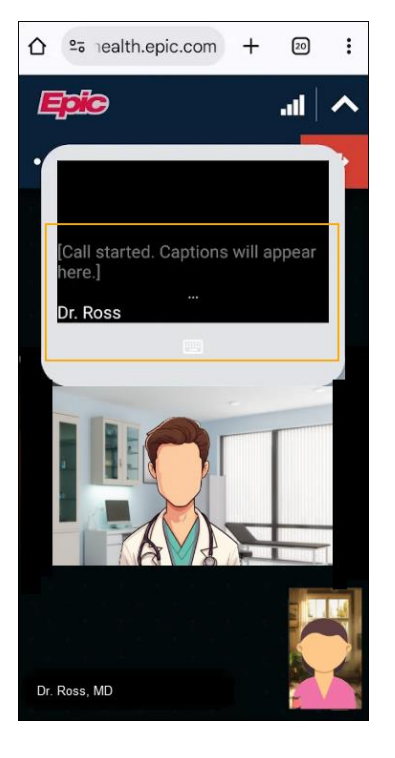

Tanpri sonje: Soutit an dirèk pou vizit videyo yo pa disponib kounye a sou yon telefòn entèlijan oswa yon tablèt iOS.

### Fonksyonalite chat nan Vizit Videyo Epic

Klike sou ikòn chat 💫 la anlè vizit videyo w la pou itilize fonksyon chat tèks la, ki pèmèt ou voye mesaj enstantane pandan vizit ou a.

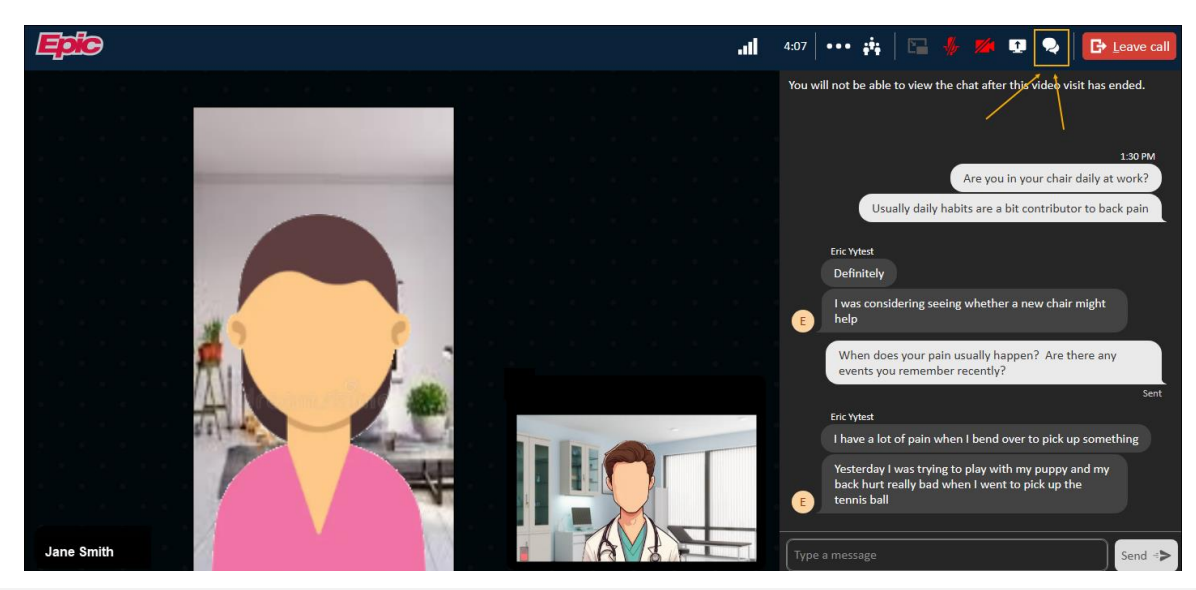

### Ou bezwen Èd?

2

Rele Health Information Management (HIM) nan (617) 381-7266 apati de 8:00 AM jiska 4:30 PM Lè Lès Lendi-Vandredi

Voye imèl ba nou nan mycharthelp@challiance.org

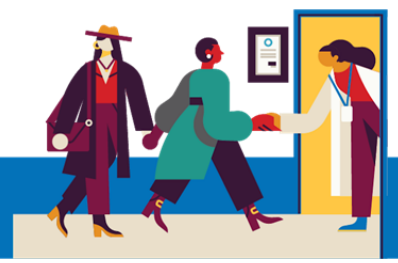

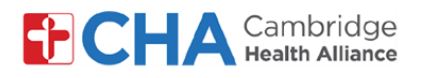

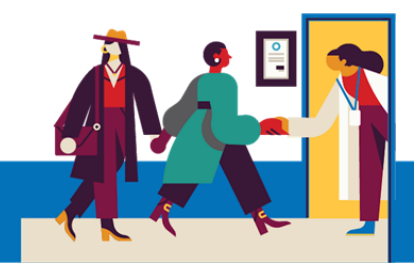

#### 3 Mande yon entèprèt ASL

Si sa nesesè, prestatè w la ka fè aranjman pou yon entèprèt ASL rantre nan vizit videyo a

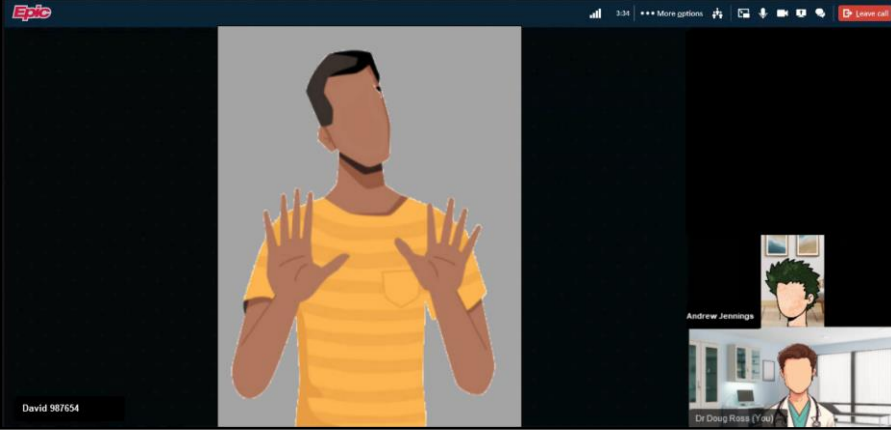

#### Akomodasyon Vizyèl

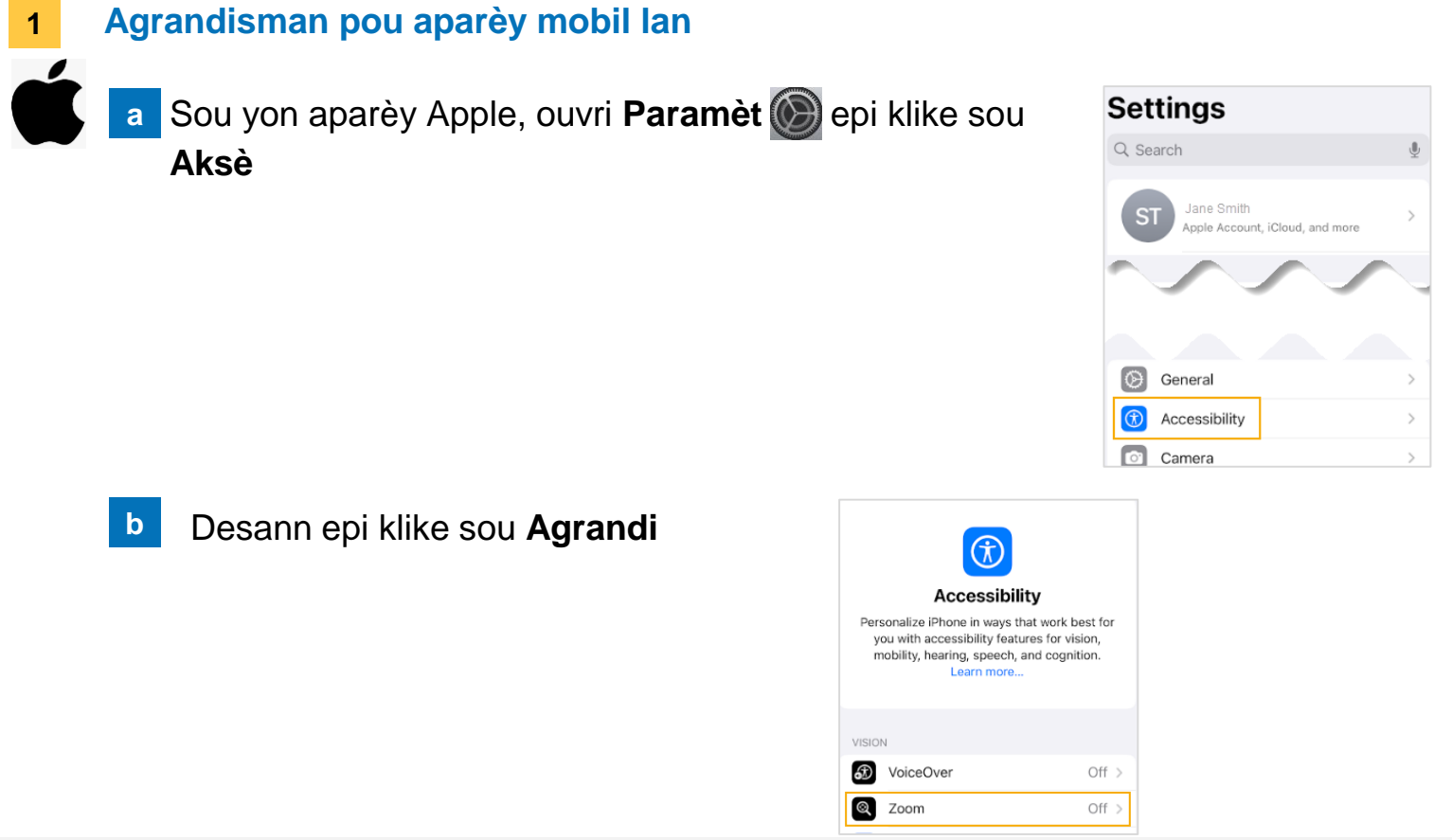

#### Ou bezwen Èd?

Rele Health Information Management (HIM) nan (617) 381-7266 apati de 8:00 AM jiska 4:30 PM Lè Lès Lendi-Vandredi

Voye imèl ba nou nan mycharthelp@challiance.org

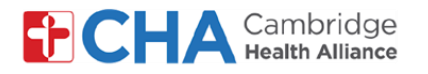

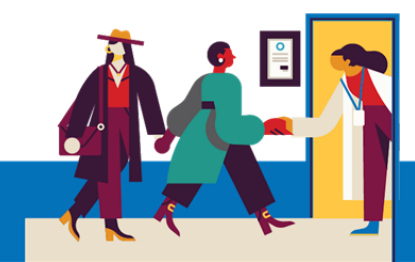

| С | Baskile <b>Agran</b>                  | di nan pozis         | <b>yon</b> Aktiv   | e (On) a.     | Accessibility                                                                                                  | Zoom                                                                      |                    |       |
|---|---------------------------------------|----------------------|--------------------|---------------|----------------------------------------------------------------------------------------------------|---------------------------------------------------------------------------|--------------------|-------|
|   | **Sa ap aktive Agrar<br>aplikasyon yo | ndi sou tout         |                    |               | Zoom<br>Zoom magnifies the en<br>• Double-tap three fing<br>• Drag three fingers to<br>• Double-tap three fing | itire screen;<br>iers to zoom<br>move around the s<br>iers and drag to ch | creen<br>ange zoom |       |
|   |                                       |                      |                    |               | Follow Focus                                                                                                   |                                                                           | 0                  |       |
|   |                                       |                      |                    |               | Keyboard Shortcut                                                                                              | S                                                                         | On >               |       |
|   |                                       |                      |                    |               | Zoom Controller                                                                                                |                                                                           | Off >              |       |
|   |                                       |                      |                    |               | Zoom Region                                                                                                    | Full Scree                                                                | n Zoom >           |       |
|   |                                       |                      |                    |               | Zoom Filter                                                                                                    |                                                                           | None >             |       |
|   |                                       |                      |                    |               | Show while Mirrori                                                                                             | ng                                                                        | 0                  |       |
|   |                                       |                      |                    |               | Controls whether zoom<br>screen and during scree                                                               | appears while sha<br>en recordings.                                       | ring your          |       |
|   |                                       |                      |                    |               | MAXIMUM ZOOM LEVE                                                                                              | L                                                                         |                    |       |
|   |                                       |                      |                    |               |                                                                                                    |                                                                           | 2.8x               |       |
| а | Sou yon aparèy<br>sou <b>Ekran</b>    | Android, ouv         | /ri <b>Param</b> o | èt 🔯 epi      | klike Se                                                                                                    | ttings<br>Sounds a<br>Display<br>Brightness<br>Navigation b               | nd vibration       | eld • |
| b | Desann epi kli                        | ke sou <b>Agra</b> r | ndi ekran.         | . Apre sa, s  | sèvi ak ba (                                                                                                   | deplasr                                                                   | nan ki an          | ba    |
|   | pou agrandi.                          | 2                    |                    | < Screen zoom |                                                                                                    | -                                                                         |                    |       |
|   | I                                     | < Display            | Q                  |               | Hey I'm back                                                                                                   |                                                                           |                    |       |
|   |                                       |                      |                    | Welcome back  | Hey, HI Back                                                                                                   |                                                                           |                    |       |
|   |                                       | Screen mode          |                    |               |                                                                                                    |                                                                           |                    |       |

| < Display Q          | Hey, I'm back.                                                                          |
|----------------------|-----------------------------------------------------------------------------------------|
| Screen mode<br>Vivid | A Welcome back!<br>Why don't we meet on Friday?                                         |
| Font size and style  | OK you ever to                                                                          |
| Screen zoom          | Use the slider below to make items on your screen smaller or larger. To change the size |
| Camera cutout        | of text, go to <u>Font size and style</u> .                                             |
|                      | Screen zoom                                                                             |
|                      | - • • • • • +                                                                           |

### Ou bezwen Èd?

Rele Health Information Management (HIM) nan (617) 381-7266 apati de 8:00 AM jiska 4:30 PM Lè Lès Lendi-Vandredi

Voye imèl ba nou nan mycharthelp@challiance.org

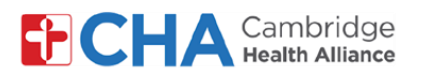

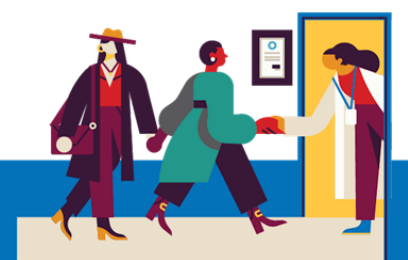

# Anvan randevou televizit ou a

Anvan randevou w lan, ou pral vle prepare kèk bagay:

Verifye avètisman w yo!

Ou ta dwe resevwa omwen yon notifikasyon (si se pa plis) pa imèl oswa mesaj tèks SMS mesaj ki gen yon bouton oswa yon lyen pou rantre nan vizit ou a.

 Eseye rantre kèk minit pi bonè epi chwazi Teste Materyèl la. Pwosesis sa a pral teste koneksyon entènèt ou, kamera, mikwofòn, ak moun kap pale sou aparèy ou pral itilize pou vizit ou a.

Nou rekòmande pou w itilize yon koneksyon Wifi ki pwisan, men done selilè yo ka fonksyone tou.

Jwenn yon kote trankil, konfòtab, kote ou ka pale ak prestatè w la san entèferans.
 Piske Epic baze sou entènèt, ou ka konekte nenpòt kote avèk yon koneksyon entènèt konstan.

Nou rekòmande pou w chwazi yon kote prive kote ou ka fèmen yon pòt, tankou yon biwo oubyen yon chanm.

### Ou bezwen Èd?

Rele Health Information Management (HIM) nan (617) 381-7266 apati de 8:00 AM jiska 4:30 PM Lè Lès Lendi-Vandredi Voye imèl ba nou nan mycharthelp@challiance.org Itilize fòmilè an liy nou an: https://www.challiance.org/help-center/mychart-contact-us-form

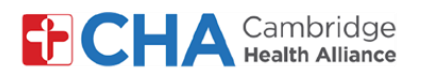

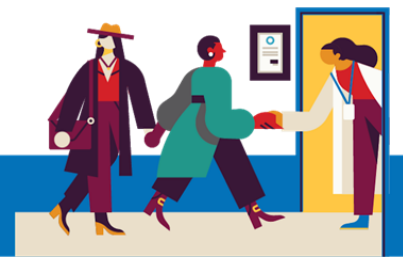

### Enfòmasyon sou aparèy la

### Navigatè Entènèt

Epic Video fonksyone atravè yon navigatè entènèt. Tanpri gade tablo ki anba a pou navigatè ki sipòte yo

|                    | iOS             | Android         | Windows         | MacOS           |
|--------------------|-----------------|-----------------|-----------------|-----------------|
| Chrome 🧿           | Recommended     | Recommended     | Recommended     | Recommended     |
| Edge 💽             | Not supported   | Not recommended | Recommended     | Recommended     |
| Safari 🖌           | Recommended     | N/A             | N/A             | Recommended     |
| Firefox 🍅          | Not recommended | Not recommended | Not recommended | Not recommended |
| Opera 이            | Not supported   | Not recommended | Not recommended | Not recommended |
| Samsung Internet 💋 | N/A             | Not recommended | N/A             | N/A             |

### **Aplikasyon MyCHArt**

Pou asire Epic Video fonksyone sou aparèy mobil ou a, asire w ke aplikasyon MyCHArt ou a gen omwen vèsyon 10.3.

### Ou bezwen Èd?

Rele Health Information Management (HIM) nan (617) 381-7266 apati de 8:00 AM jiska 4:30 PM Lè Lès Lendi-Vandredi

Voye imèl ba nou nan mycharthelp@challiance.org